## Anleitung Registrierung Klapp:

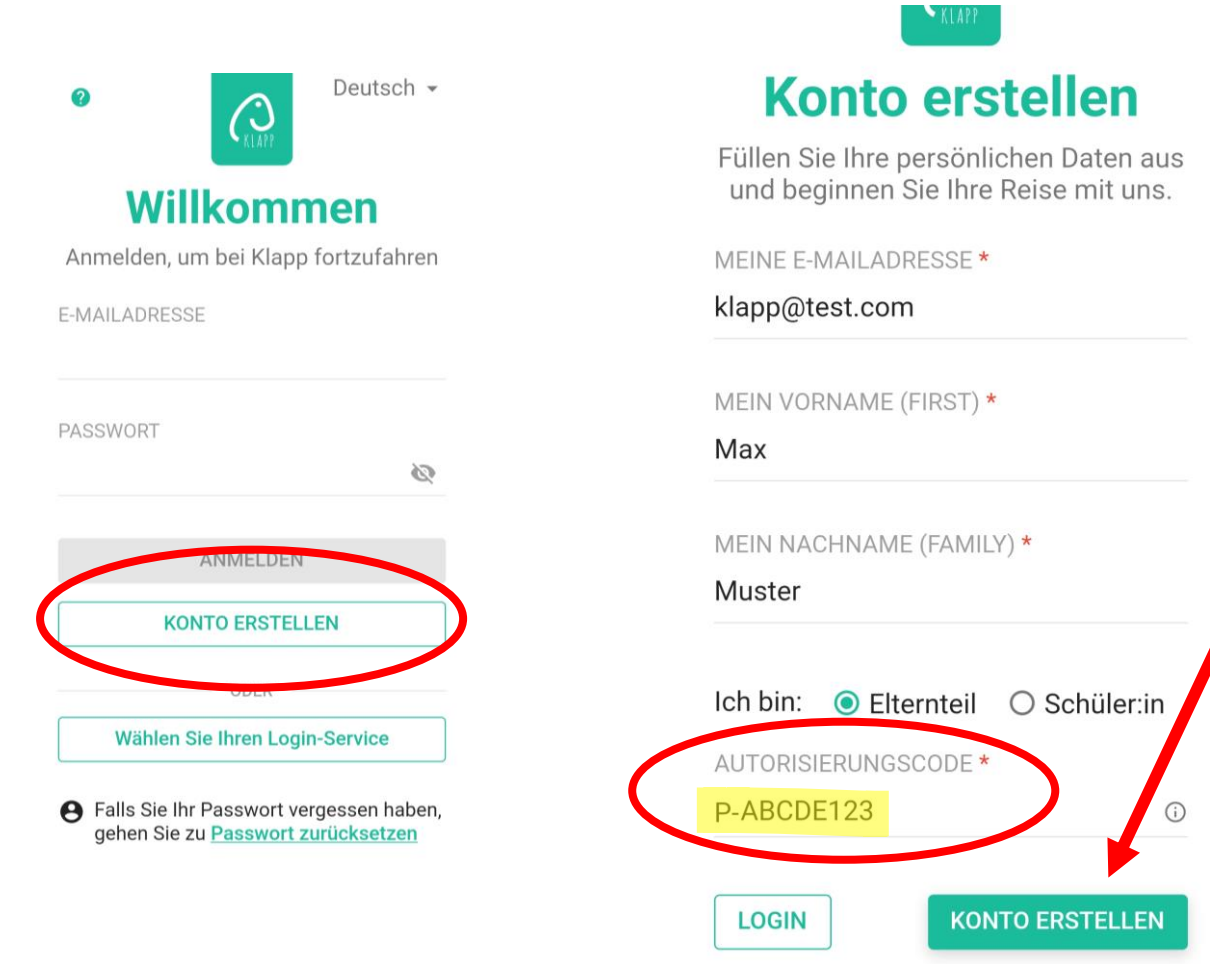

## Erfolgreiche Registrierung

Danke für die Registrierung. Wir haben Ihnen eine E-Mail gesendet - bitte bestätigen Sie Ihr Konto dort (falls Sie die Mail nicht finden können, bitte prüfen Sie auch Ihren Spam/Junk-Ordner). Die alte Adresse bleibt valide, bis die neue bestätigt wurde.

ZURÜCK

Nach erfolgreicher Registrierung erhalten Sie eine E-Mail an die angegebene Mailadresse!

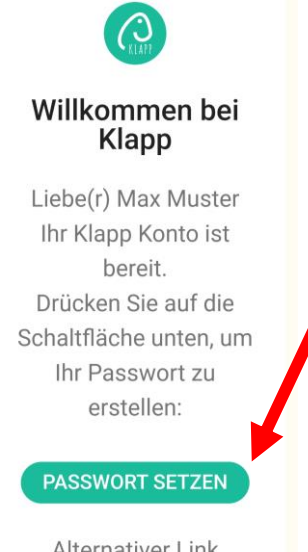

Alternativer Link https://klapp.mobi/setÜberprüfen Sie ihren Posteingang oder allenfalls den Spam Ordner.

Durch Klick auf "Passwort setzen" in der Email gelangen Sie zur nächsten Seite wo sie das Passwort für Klapp setzen können.

Anschliessend können Sie sich über den webbrowser oder über ihre App mit den eingetragenen Logindaten anmelden.

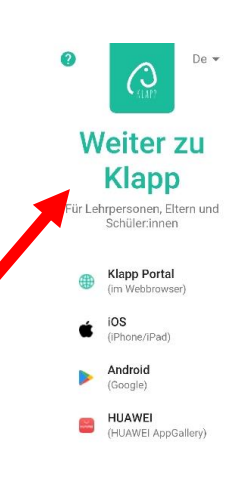

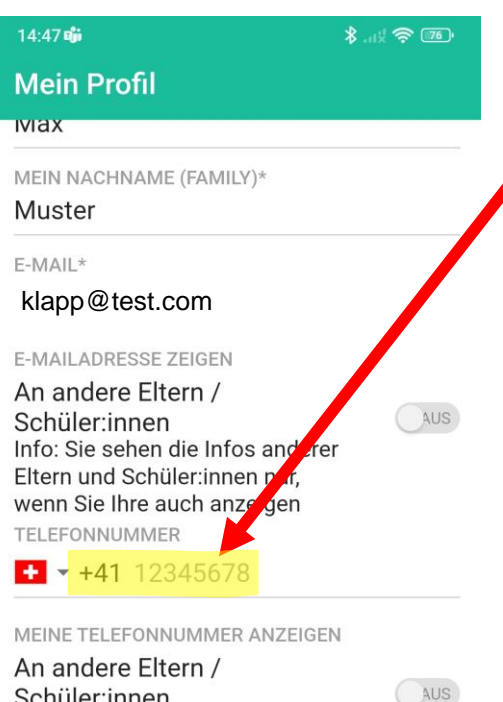

Sie gelangen nun zu Ihrem Profil, wo Sie die Einstellungen nach ihren Wünschen anpassen können.

Die Telefonnummer muss auf jeden Fall hier eingetragen werden damit Sie Push Nachrichten erhalten. Ob Sie ihre Telefonnummer und Emailadresse den anderen Eltern anzeigen möchten, ist ihre persönliche Entscheidung.

Nachdem Sie die Einstellungen gespeichert haben, werden Sie gefragt, ob sie noch weitere Schüler:innen anhängen möchten. Geben Sie bei mehreren Kindern am ZSL die jeweiligen Codes ein, bis alle Kinder registriert sind.

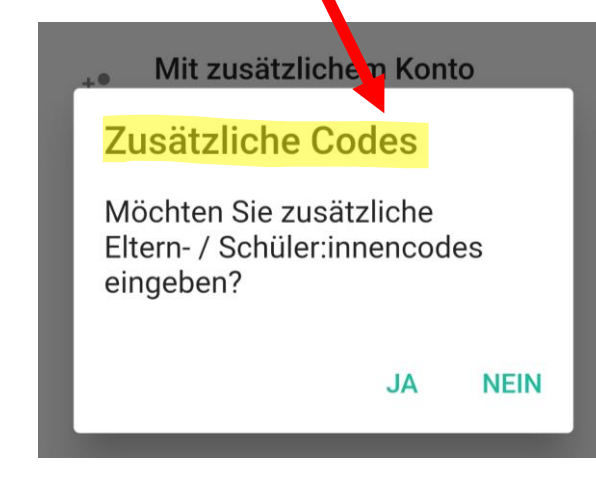

Schüler:innen

Info: Sie sehen die Infos anderer Eltern und Schüler:innen nur, wenn Sie Ihre auch anzeigen Ich möchte über neue Nachrichten auch per E-Mail informiert werden: Oberstufenzentrum

Leimental

Akzeptieren <u>Klapp Datenschutzrichtlinien</u>

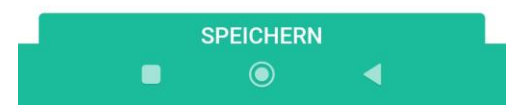